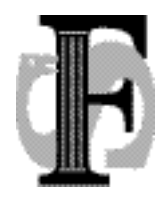

Postadresse:

Telefon: Telefax: E-mail: Felles studentsystem USIT, Universitetet i Oslo Postboks 1086, Blindern 0316 Oslo 22852527, 22852508 22852970 fs-sekretariat@usit.uio.no

#### FS-13-100-1 16.9.2013 AMH

# Rutinebeskrivelser for godkjenning

| 1 | INNLEDNING                                                                                 | 3             |
|---|--------------------------------------------------------------------------------------------|---------------|
| 2 | INNHOLD                                                                                    | 3             |
| 3 | BRUK AV BECREPER                                                                           | 4             |
| 5 |                                                                                            | -<br>-        |
|   | 3.1 NOKU1 – NASJONALT ORGAN FOR KVALITET I UTDANNINGEN                                     | 4             |
|   | 3.1.2 Faalia aodkienning:                                                                  | 4<br>1        |
|   | 3.2 LOV 2005-04-01 NR 15: LOV OM UNIVERSITETER OG HØYSKOLER (KD)                           | $\frac{1}{4}$ |
|   | 3.2.1 § 3-4 Godskriving og godkienning av annen utdanning                                  | 5             |
|   | 3.2.2 § 3-5 Fritak for eksamen eller prøve                                                 | 5             |
|   | 3.3 GODKJENNING OG FS                                                                      | 5             |
|   | 3.3.1 Innpassing av tidligere avlagt ekstern utdanning                                     | 5             |
|   | 3.3.2 Forhåndsgodkjenning                                                                  | 5             |
|   | 3.3.3 Innpassing av delstudium                                                             | 6             |
|   | 3.3.4 Innpassing av tidligere avlagt intern utdanning                                      | 6             |
|   | 3.3.5 Innpassing av planlagt intern utdanning                                              | 6             |
|   | 3.3.6 Jevngod med grad (kvalifikasjon)                                                     | 7             |
|   | 3.3.7 Omfangsresultat                                                                      | 7             |
|   | 3.3.8 Godkjenning/innpassing av realkompetanse                                             | 7             |
|   | 3.3.9 Godkjenning av (dispensasjon fra) forkunnskapskrav                                   | 7             |
|   | 3.3.10 Fritak for resultatskombinasjon                                                     | 7             |
|   | 3.3.11 Erstattet emne i studentens utdanningsplan                                          | 8             |
|   | 3.3.12 Manuell godkjenning av emnekombinasjon                                              | 8             |
|   | 3.3.13 Emneekvivalens mellom interne emner                                                 | 8             |
| 4 | GODKJENNINGSAKSTYPER OG GODKJENNINGSAKSTATUS                                               | 9             |
|   | 4.1 Godkjenningsakstyper                                                                   | 9             |
|   | 4.2 Status behandling                                                                      | 9             |
| 5 | RAPPORTERING1                                                                              | .0            |
|   | 5.1 RAPPORTERING NAG 1                                                                     | 0             |
|   | 5.2 RAPPORTERING LÅNEKASSEN                                                                | 0             |
|   |                                                                                            |               |
| 6 | RUTINEBESKRIVELSER1                                                                        | 2             |
|   | 6.1 INNPASSING AV TIDLIGERE AVLAGT EKSTERN UTDANNING (NORSK OG UTENLANDSK) - GJELDER       | ł             |
|   | SAKER SOM IKKE SKAL RAPPORTERES TIL LÅNEKASSA 1                                            | 2             |
|   | 6.2 INNPASSING AV TIDLIGERE AVLAGT INTERN UTDANNING1                                       | 7             |
|   | 6.3 INNPASSING AV PLANLAGT INTERN UTDANNING                                                | 9             |
|   | 6.4 FORHANDSGODKJENNING AV UTVEKSLINGSOPPHOLD                                              | .0            |
|   | 0.5 INNPASSING AV DELSTUDIUM VED AVSLUTTET UTVEKSLINGSOPPHOLD                              | 4             |
|   | 0.0 FUKHANDSGODKJENNING AV STUDIEOPPHOLD VED ANNEN NORSK INSTITUSJON                       | 9             |
|   | 0.7 INNPASSING AV DELSTUDIUM VED AVSLUTTET STUDIEOPPHOLD VED ANNEN NORSK INSTITUSJO.<br>29 | IN            |
|   | 6.8 INNPASSING AV EKSTERNE RESULTAT UTEN GODKJENNINGSSAK                                   | 9             |

| TILDELES VED |
|--------------|
|              |
|              |
|              |
|              |
|              |
|              |
| 35           |
|              |
|              |
|              |
|              |
|              |

# 1 Innledning

Denne rutinebeskrivelsen for behandling av godkjenningssaker er utviklet for å kunne benyttes av alle institusjoner som bruker FS. Målet med dette dokumentet er å forenkle rutinene ved å gi en entydig beskrivelse av hvordan de forskjellige typene av godkjenningssaker kan registreres.

Alle punkter i dette dokumentet som omfatter en eller annen type *innpassing* relaterer seg til innpassing av studiepoeng og emner i en students utdanningsplan. Det er ikke beskrevet på samme måte hvordan ekstern utdanning kan innpasses i studiet/kvalifikasjonen for studieprogramstudenter som ikke har utdanningsplan.

Illustrasjoner av utfylling av bilder i godkjenningsmodulen og inngående feltbeskrivelser av bilder og rapporter finnes i brukerhåndboka del 13; Godkjenning av ekstern utdanning.

# 2 Innhold

Kapittel 3 presenterer ulike begreper som benyttes i tilknytning til godkjenning og innpassing av ekstern utdanning.

Kapittel 4 presenterer typer av godkjenningssaker og sakstatus som er mulig å benytte i en godkjenningssak.

Kapittel 5 oppsummerer kriterier for rapportering av godkjenningssak til Lånekassen og til NAG (Nasjonal database for godkjenning av utenlandsk høyere utdanning). Overføring til NAG vil ikke komme i gang igjen før en ny NAG er utviklet og satt i drift.

Kapittel 6 og 7 inneholder følgende rutinebeskrivelser:

- 1. Innpassing av tidligere avlagt **ekstern** utdanning (6.1)
- 2. Innpassing av tidligere avlagt **intern** utdanning (6.2)
- 3. Innpassing av **planlagt intern** utdanning (**Error! Reference source not found.**)
- 4. Forhåndsgodkjenning av delstudier i utlandet (utveksling) (**Error! Reference** source not found.)
- 5. Innpassing av delstudium **etter** avsluttet utvekslingsopphold (6.5)
- 6. Forhåndsgodkjenning av studieopphold ved annen norsk institusjon (6.6)
- 7. Innpassing av delstudium **etter** avsluttet studieopphold ved annen norsk institusjon (**Error! Reference source not found.**)
- 8. Resultat av ekstern utdanning som jevngod med en kvalifikasjon/grad som tildeles ved institusjonen (6.8)
- 9. Omfangsresultat av ekstern utdanning (Error! Reference source not found.)
- 10. Godkjenning av realkompetanse (6.11)
- 11. Godkjenning av forkunnskapskrav (7.1)

- 12. Innvilging av fritak for resultatskombinasjon (7.2)
- 13. Registrering av emneoverlapp (Error! Reference source not found.4)

Med unntak av innpassing av intern utdanning i en students utdanningsplan, skal det opprettes godkjenningssak i Godkjenningssak samlebilde for alle typer godkjenningssaker som blir beskrevet her. Ved innpassing av intern utdanning (6.2 og 6.3), velger institusjonen om de ønsker å registrere godkjenningen i Godkjenningssak samlebilde, eller om godkjenningskonklusjonene kun blir beskrevet i merknadsfelter i andre relevante bilder hvor saken registreres.

For beskrivelse av bilder og felter det blir referert til i denne rutinebeskrivelsen henvises det som nevnt til FS brukerdokumentasjon, samt til tabellbeskrivelser og kolonnebeskrivelser som er definert under F1-knappen i FS-klienten.

# 3 Bruk av begreper

## 3.1 NOKUT – Nasjonalt organ for kvalitet i utdanningen

Beskrivelsene under er hentet fra NOKUTs hjemmesider <u>http://www.nokut.no</u>. På disse nettsidene finnes svært mye informasjon om, kriterier for og henvisninger til lov- og regelverk som styrer saksbehandling innenfor godkjenning. Det er også utarbeidet oversikter samt en landdatabase mv. som gir nyttig veiledning for saksbehandlere som jobber med godkjenning.

### 3.1.1 Generell godkjenning:

"Generell godkjenning er en sammenligning av norsk og utenlandsk høyere utdanning. Godkjenningen er et hjelpemiddel for personer som ønsker å jobbe innenfor et yrke som ikke er lovregulert.

Ut fra vitnemål og karakterutskrifter vurderer NOKUT hva en utenlandsk utdanning tilsvarer i Norge. At en høyere utdanning fra utlandet får generell godkjenning i Norge, betyr at:

- hele eller deler av utdanningen er likestilt med norsk høyere utdanning
- det er vurdert hvilket omfang utdanningen har. Dette blir angitt i studieår og studiepoeng, og sammenlignet med norsk høyere utdanning.

Generell godkjenning kan også bety at høyere utdanning fra utlandet godkjennes som likestilt med en norsk høgskolekandidatgrad, bachelorgrad, mastergrad eller doktorgrad (ph.d.)."

## 3.1.2 Faglig godkjenning:

"Faglig godkjenning av utenlandsk utdanning gjøres av universiteter og høyskoler. Lærestedet sammenligner utdanningen din med utdanning som de tilbyr."

#### 3.2 LOV 2005-04-01 nr 15: Lov om universiteter og høyskoler. (KD)

Under følger utdrag hentet fra Universitetsloven - univl, se <u>http://www.lovdata.no/all/hl-20050401-015.html</u>

Loven benytter ikke begrepet *innpassing*, men bruker derimot *godskriving*, *godkjenning* og *fritak*.

#### 3.2.1 § 3-4 Godskriving og godkjenning av annen utdanning

" (1) Utdanning fra en institusjon som går inn under denne lov, skal godskrives studenten ved de andre institusjonene med samme antall studiepoeng. Vedkommende institusjon skal påse at det ikke gis dobbel uttelling for samme faginnhold.

(2) NOKUT avgjør, etter søknad fra enkeltpersoner, om utdanning fra utenlandsk høyere utdanningsinstitusjon eller norsk institusjon som ikke går inn under loven, skal godkjennes som likestilt med akkreditert norsk høyere utdanning.

(3) Institusjoner som er akkreditert som universitet, vitenskapelig høyskole eller høyskole, avgjør selv søknader fra enkeltpersoner om godkjenning av annen høyere utdanning som faglig jevngod med utdanning som tilbys ved den enkelte institusjon. Godkjenning etter denne bestemmelsen gir rett til å bruke den tittel som er fastsatt for den utdanningen det er jevnført med.

(4) I særlige tilfeller kan godkjenning etter tredje ledd gis helt eller delvis på grunnlag av kunnskaper som er dokumentert på annen måte enn ved eksamen. Prøve til kontroll av de dokumenterte kunnskaper eller tilleggsprøve kan kreves avlagt.

(5) Departementet kan gi forskrift om godskriving etter første ledd og om saksbehandling og klageadgang etter annet og tredje ledd."

#### 3.2.2 § 3-5 Fritak for eksamen eller prøve

"Fritak for eksamen eller prøve skal gis når det godtgjøres at tilsvarende eksamen eller prøve er avlagt ved samme eller annen institusjon. Det kan også gis slikt fritak på grunnlag av annen velegnet eksamen eller prøve. Dokumentasjon av realkompetanse kan også gi grunnlag for fritak. Departementet kan pålegge institusjonene å samordne praksis. Styret bestemmer om vedkommende avdeling eller særskilt organ ved institusjonen skal avgjøre saker om fritak."

# 3.3 Godkjenning og FS

#### 3.3.1 Innpassing av tidligere avlagt ekstern utdanning

#### Godkjenningssak av type INNPASS.

Sakstypen brukes i de tilfellene når en student som er tatt opp ved et studieprogram ved institusjonen, får godkjent at deler av den individuelle utdanningsplanen kan erstattes med emner avlagt tidligere ved en annen utdanningsinstitusjon.

Et eksternt avlagt resultat som er innpasset i studentens utdanningsplan i FS, vises i den individuelle utdanningsplanen på StudentWeb. Ved kontroll av utdanningsplan og ved beregning av oppnådd kvalifikasjon, vil de eksterne emnenes studiepoeng bli summert inn i den emnekombinasjonen de er knyttet til.

#### 3.3.2 Forhåndsgodkjenning

Godkjenningssak av type FORHÅND.

Delstudier i utlandet, samt studieopphold ved annen norsk institusjon, som avlegges underveis i et studieprogramsløp, kan forhåndsgodkjennes før avreise.

Studieprogramstudenten skal under oppholdet avlegge resultat i emner som skal inngå i studentens utdanningsplan (innpassing av delstudium). Planlagte resultater kan registreres og passes inn i studentens utdanningsplan i FS allerede ved behandlingen av forhåndsgodkjenningen (før utreise). Dette vil også vises i den individuelle utdanningsplanen på StudentWeb, og tas hensyn til av kontrollene i utdanningsplanen. Resultat legges inn ved behandling av den endelige godkjenningssaken når delstudiet er gjennomført.

Forhåndsgodkjenninger kan rapporteres direkte til Lånekassa fra FS dersom gitte kriterier er oppfylt (se 5.2).

#### 3.3.3 Innpassing av delstudium

Godkjenningssak av type INNPASS.

Etter et avsluttet utvekslingsopphold i utlandet eller studieopphold ved annen norsk institusjon, som har funnet sted underveis i et studieprogramsløp, innpasses resultatene som studenten har avlagt under oppholdet i studentens utdanningsplan.

Eksterne resultater som er innpasset i studentens utdanningsplan i FS, vises i den individuelle utdanningsplanen på StudentWeb. Ved kontroll av utdanningsplan og ved beregning av oppnådd kvalifikasjon, vil de eksterne emnenes studiepoeng summeres med i den emnekombinasjonen de er knyttet til.

Dersom de eksterne emnene allerede er registrert og innpasset via en forhåndsgodkjenning, er det kun nødvendig å registrere resultat på emnene for at alle kontrollene, også når det gjelder oppnådd kvalifikasjon, skal fungere.

Innpassing av delstudium i utlandet kan rapporteres direkte til Lånekassa fra FS dersom gitte kriterier er oppfylt (se 5.2).

#### 3.3.4 Innpassing av tidligere avlagt intern utdanning

Denne typen godkjenningssak kan opprettes som **INNPASS**, men det avhenger av institusjonens rutiner i hvilken grad dette gjøres. Denne typen innpassing kan gjøre i andre bilder, uten at det registreres som en forekomst i Godkjenningssak samlebilde.

I disse sakene er det snakk om at en studieprogramstudent ved institusjonen, får godkjent at deler av den individuelle utdanningsplanen kan erstattes med intern(e) emne(r) som studenten har avlagt resultat i tidligere (og som ordinært ikke inngår i studieprogrammet).

Det er her snakk om emner som ikke er definert som ekvivalente med emner som inngår i emnekombinasjonen(e) i studieprogrammet studenten har opptak til (se 3.3.13).

#### 3.3.5 Innpassing av planlagt intern utdanning

Denne typen godkjenningssak kan opprettes som **INNPASS**, men det avhenger av institusjonens rutiner i hvilken grad dette gjøres. Denne typen innpassing kan gjøre i andre bilder, uten at det registreres som en forekomst i Godkjenningssak samlebilde.

I disse sakene er det snakk om at en studieprogramstudent ved institusjonen, får godkjent at deler av den individuelle utdanningsplanen kan erstattes med intern(e) emne(r) som studenten planlegger å avlegge resultat i (og som ordinært ikke inngår i studieprogrammet).

Det er her snakk om emner som ikke er definert som ekvivalente med emner som inngår i emnekombinasjonen(e) i studieprogrammet studenten har opptak til (se 3.3.13).

#### 3.3.6 Jevngod med grad (kvalifikasjon)

Godkjenningssak av type ANNET.

En ekstern utdanning kan godkjennes som jevngod med en kvalifikasjon som tildeles ved den gjeldende institusjonen.

#### 3.3.7 Omfangsresultat

#### Godkjenningssak av type ANNET.

En ekstern utdanning kan godkjennes til kun å tilsvare et visst antall studiepoeng uten at dette skal inngå i et studieprogram eller kvalifikasjon ved institusjonen som saksbehandler godkjenningen. Slike godkjenninger er ikke så utbredt, siden det er NOKUT som i de fleste tilfeller saksbehandler generelle godkjenninger av utenlandsk utdanning. Godkjenningssaker som behandles ved institusjonene innebærer i de fleste tilfellene at ekstern utdanning skal innpasses i et studieprogram som søkeren er tatt opp til ved institusjonen, og dermed bruk av andre typer godkjenningssaker.

#### 3.3.8 Godkjenning/innpassing av realkompetanse

Godkjenningssak av type INNPASS eller ANNET.

Dokumentert realkompetanse kan medføre at en student skal slippe å avlegge emner som inngår i studieprogrammet studenten er tatt opp til.

Realkompetansen erstatter emner som skulle studenten skulle ha tatt innenfor studieprogrammet u utdanningsplan og på vitnemål (dette er ikke utviklet per dags dato)

#### 3.3.9 Godkjenning av (dispensasjon fra) forkunnskapskrav

Godkjenningssaker av typen INNPASS, ANNET.

Det er mulig å godkjenne at forkunnskapskravene for et internt er oppfylt i godkjenningsmodulen under fanen Forkunnskapskrav i Godkjenningssak samlebilde.

#### HER KAN DET KOMME ENDRINGER!

#### 3.3.10 Fritak for resultatskombinasjon

Godkjenningssaker av typen INNPASS, ANNET.

Ved å innvilge fritak for resultatskombinasjon får studenten fritak for en eller flere deler av resultatskombinasjonen til et internt emne. Dersom fritaket for resultatskombinasjon gis fordi en ekstern resultat skal innpasses i studentens utdanningsplan som erstatning for den interne resultatskombinasjonen, må det interne emnet som fritaket gjelder for, gis en individuell vekting for studenten. Denne individuelle vektingen vil normalt være det interne emnets vekting redusert med den innpassede eksternresultatens vekting.

Godkjenning av obligatoriske aktiviteter som inngår i resultatskombinasjoner på interne emner registreres via bildet *Godkjenning av obligatorisk aktivitet* i resultatsmodulen. Ved å hake av for Res. Fritak i dette bildet må det registreres et grunnlag for fritaket. Registreringene overføres til en forekomst av type ANNET i Godkjenningssak samlebilde (ferdig utfylt).

### 3.3.11 Erstattet emne i studentens utdanningsplan

I studentens individuelle utdanningsplan er det mulig å erstatte emner som inngår i planen med enten ett eller flere interne emner og gjennomførte eller planlagte eksterne resultater. Dette gjøres ved å markere det opprinnlige emnet som erstattet i utdanningsplanen, og hente inn de interne emnene eller eksterne resultatene som skal inn som erstatning.

Et erstattet emne inngår ikke lenger i studentens utdanningsplan, men emnet er synlig (i grå skrift) i studentens utdanningsplan i FS (bildet Utdanningsplan i modulen Programstudent). Emnet vil ikke synes i studentens individuelle utdanningsplan på StudentWeb.

### 3.3.12 Manuell godkjenning av emnekombinasjon

Manuell godkjenning av emnekombinasjon i bildet Utdanningsplan i modulen Programstudent. En manuell godkjenning innebærer at en saksbehandler har kontrollert at emnekombinasjonen som godkjennes er satt sammen slik at den kan godkjennes i henhold til utdanningsplanen. Ved kontroll av utdanningsplanen (knappen Kontroller utdanningsplan i Student samlebilde og på StudentWeb) og ved kjøring av rutinen FS651.002 Beregning av oppnådd kvalifikasjon – utdanningsplanbasert, vil verken vektingskrav eller krav til emnevalgstatus i denne emnekombinasjonen bli kontrollert.

Godkjenning av emnekombinasjoner gjøres i bildet Utdanningsplan ved å hente inn den aktuelle emnekombinasjonen til arbeidsområdet midt i bildet og sette J i feltet Godkjent plan.

Manuell godkjenning av emnekombinasjon skal kun brukes når det er foretatt individuelle og manuelle tilpasninger i en enkeltstudents utdanningsplan som gjør at kontrollene lagt i den enkelte emnekombinasjon ikke lenger fungerer (vektingskrav, krav til emnevalgsstatus). Dette er svært sjelden, siden det aller meste dekkes av funksjonalitet for innpassing i utdanningsplanen.

#### 3.3.13 Emneekvivalens mellom interne emner

Ekvivalente emner er emner som er definert med kjedebruk EKV (ekvivalens) i bildet Emnekjede (Studieelementmodulen). Resultat i emner som er definert som ekvivalent med emner som inngår i en emnekombinasjon, vil ved kontroll av utdanningsplan bli godkjent som erstatning for emnet. Rutinen FS718.005 Oppdatering av emnekombinasjon for emne i utdanningsplan kan kjøres for å erstatte emner i utdanningsplanen med det ekvivalente emnet som studentene har avlagt resultater i.

Det henvises til brukerdokumentasjon for modulene Studieelementer og Programstudent for nærmere beskrivelse av emneekvivalens og emnekjeder, samt for bruk av rutinen FS718.005 Oppdatering av emnekombinasjon for emne i utdanningsplan.

# 4 Godkjenningsakstyper og Godkjenningsakstatus

Mulige sakstyper og behandlingsstatuser for godkjenningssaker, er definert som felleskoder i kodebildene Godkjenningssakstype og Godkjenningsakstatus. Felleskodene skal ikke endres ved institusjonene og det anbefales at det kun benyttes felleskoder og ikke opprettes lokale koder i de nevnte kodebildene.

For hver godkjenningssakstype og for hver sakstatus er det i kodebildet definert:

- om forekomsten med denne sakstype og sakstatus skal eksporteres til NAG (se 5.1)
- Gjelder sak under behandling
- Aktiv kode

### 4.1 Godkjenningsakstyper

ANNET: Annen type sak

FORHÅND: Forhåndsgodkjenning

INNPASS: Innpassing av ekstern utdanning

**Merk:** Sakstypen INNPASS skal brukes for alle typer innpassingssaker. Kontrollen mot hvilke saker og antallet studiepoeng som skal rapporteres til Lånekassa skjer gjennom andre felt.

#### 4.2 Status behandling

Hver godkjenningssak må gis status for behandling i Godkjenningssak samlebilde. Følgende verdier for Godkjenningsakstatus benyttes i godkjenningssaker registrert i FS:

| BEHANDLES:  | Under behandling                                                       |  |
|-------------|------------------------------------------------------------------------|--|
| BEHANDLET:  | Ferdig behandlet                                                       |  |
| MANGEL:     | Saken har mangler                                                      |  |
|             | - eksempelvis manglende dokumentasjon/manglende opplysninger           |  |
| TRUKKET:    | Saken er trukket av søker/student                                      |  |
|             | - søker vil få mulighet til å trekke søknaden sin selv i ny StudentWeb |  |
|             | når det kommer funksjonalitet for å sende inn søknader elektronisk fra |  |
|             | webapplikasjonen.                                                      |  |
| UBEHANDLET: | Ubehandlet                                                             |  |
|             | - saken er registrert som innkommet (fordelt), men ikke behandlet      |  |
| UFORDELT:   | Ikke fordelt sak                                                       |  |
|             | - status som gjelder søknader lagt inn i fra ny StudentWeb og som      |  |
|             | fordeles til saksbehandler                                             |  |
| UTGÅTT:     | Utgått sak                                                             |  |
|             | - en rutine setter automatisk denne statusen på saker av typen         |  |
|             | FORHÅND som har ligget med status UBEHANDLET i mer enn 6               |  |
|             | måneder.                                                               |  |

Alle **avsluttede** godkjenningssaker som ikke har blitt TRUKKET eller satt til UTGÅTT, skal ha sakstatus BEHANDLET.

Flere av statusene vil først få en reell betydning og funkjonalitet når studentene selv kan sende inn søknader elektronisk via StudentWeb. Søknadsfunksjon skal innføres med ny StudentWeb.

# 5 Rapportering

# 5.1 Rapportering NAG

Rapportering til NAG vil ikke fungere før nye NAG er utviklet og satt i produksjon.

En godkjenningssak rapporteres til NAG når følgende kriterier er oppfylt:

- 1. Status behandling må være registrert.
- 2. Type godkjenningssak må være registrert.
- 3. Verdiene for Godkjenningsakstatus og Godkjenningssakstype må begge ha avkrysning for eksport til NAG i de respektive kodebildene.
- 4. Godkjenningssaken må være tilknyttet et eksternstudium som har verdi for

Fnr., Institusjon (utenlandsk) og NUSkode.

Dersom en godkjenningssak ikke er klar for rapportering til NAG, vil den blå teksten Ikke klar for rapportering NAG vises i Godkjenningssak samlebilde. Ved å klikke på teksten vil det åpnes et eget vindu med oversikt over hvilken informasjon som mangler.

For mer informasjon om rapportering til NAG henvises det til brukerdokumentasjon Godkjenning av ekstern utdanning på FS hjemmesider https://www.fellesstudentsystem.no/dokumentasjon/brukerdok/

## 5.2 Rapportering Lånekassen

Det er kun godkjenningssaker som er opprettet på grunnlag av et utvekslingsopphold i utlandet innenfor et studieprogram, som skal rapporteres til Lånekassen. Både godkjenningssaker av typen FORHÅND og av typen INNPASS kan rapporteres. Studiepoengene som rapporteres registreres i et eget felt i Underbildet Omfang i Godkjenningssak samlebilde.

Rapportering skjer når følgende kriterier er oppfylt <mark>(informasjonen er hentet fra FS brukerdokumentasjon om Rapportering):</mark>

For saker av typen FORHÅND:

- Type sak må være FORHÅND og Status behandling BEHANDLET
- Feltet Omfang totalt må være fylt ut med en verdi større enn 0
- Feltet Omfang Lånekassen må være fylt ut med en verdi større enn 0, men mindre enn eller lik verdien satt i feltet Omfang totalt.

- Feltet Terminangivelse Lånekassen må ha verdi som ikke er tidligere enn startterminen for studiet
- Godkjenningssaken må være tilknyttet et eksternstudium med landnr. større enn 0
- Personen må være opprettet som utvekslingsperson tilnyttet en ekstern institusjon som er sammenfallende med institusjonen registert i eksternstudiet tilknyttet saken
- Utvekslingspersonen må ha utvekslingsstatus AKTIV
- Personen må ha en aktiv studierett på et studieprogram ved rapporterende institusjon ved rapporteringstidspunktet

For saker av typen INNPASS

- Type sak må være INNPASS og Status behandling BEHANDLET
- Feltet Omfang totalt må være fylt ut med en verdi større enn 0
- Feltet Omfang Lånekassen må være fylt ut med en verdi større enn 0, men mindre enn eller lik verdien satt i feltet Omfang totalt.
- Feltet Terminangivelse Lånekassen må ha verdi som ikke er tidligere enn startterminen for studiet
- Godkjenningssaken må være tilknyttet et eksternstudium med landnr. større enn 0
- Personen må være opprettet som utvekslingsperson tilnyttet en ekstern institusjon som er sammenfallende med institusjonen registert i eksternstudiet tilknyttet saken
- Utvekslingspersonen må ha utvekslingsstatus FULLFØRT
- Personen må ha eller ha hatt en aktiv studierett på et studieprogram ved rapporterende institusjon

Når et resultat er rapportert til Lånekassen, fungerer rapportering av endringer på samme måte som endringer i resultatsprotokollen. Skal de rapporterte resultatene endres, kreves det en egen rolle for å utføre endringen (FS\_GODKJ3). En slik endring må også begrunnes, på samme måte som ved endring i eksamensprotokoll.

Registrering av endringer i feltet Omfang totalt etter at saken har fått Status behandling BEHANDLET har også restriksjoner, og det kreves en egen rolle for å utføre slike endringer (FS\_GODKJ2).

Dersom en godkjenningssak ikke er klar for rapportering til Lånekassen, vil den blå teksten *Ikke klar for rapportering Lånekassa* vises i Godkjenningssak samlebilde. Ved å klikke på teksten vil det åpnes et eget vindu med oversikt over hvilken informasjon som mangler.

For mer informasjon om rapportering til Lånekassen henvises det til brukerdokumentasjon Godkjenning av ekstern utdanning og Rapportering på FS hjemmesider, <u>https://www.fellesstudentsystem.no/dokumentasjon/brukerdok/</u>

# 6 Rutinebeskrivelser

I tillegg til det som beskrives under i rutinebeskrivelsene anbefales det å legge utfyllende informasjon om sakene i de forskjellige merknadsfeltene i Godkjenningssak samlebilde, Person Eksternstudium og Utdanningsplan/Student samlebilde.

Det er mye nyutvikling på gang i FS som vil endre på rutinebeskrivelsene. Her kan nevnes overføring av resultatinformasjon mellom norske læresteder, på sikt trolig også europeiske, eventuell utvikling av muligheter for studentene å sende inn godkjenningssøknader i StudentWeb samt rapportering av forhåndsgodkjenninger til Lånekassen.

# 6.1 Innpassing av tidligere avlagt ekstern utdanning (norsk og utenlandsk)

|    | Oppgave                                       | Bilde/Underbilde                             |
|----|-----------------------------------------------|----------------------------------------------|
|    |                                               | Felt/Knapp                                   |
| 1. | Opprett ny godkjenningssak med sakstype       | Godkjenningssak samlebilde, øvre             |
|    | INNPASS og sakstatus UBEHANDLET.              | del                                          |
|    |                                               | Felt:                                        |
|    | Legg inn verdier i relevante felt og          | - Fnr                                        |
|    | informasjon i relevante tekstfelt. Dess bedre | - Type sak                                   |
|    | utfylt sakene er, jo enklere blir de å spore  | - Status behandling                          |
|    | opp igjen og det blir bedre utplukk i         | - Øvrige relevante felt i bildet;            |
|    | relevante rapporter.                          | Søkt dato, studieprogrammet                  |
|    |                                               | innpassingssaken gjelder for (som            |
|    |                                               | studenten har studierett til) og             |
|    |                                               | saksbehandlerinitialer bør alltid            |
|    |                                               | fylles ut. Sted utledes av                   |
|    |                                               | studieprogrammet som knyttes til             |
|    |                                               | saken, men kan også fylles ut                |
|    |                                               | manuelt.                                     |
|    |                                               | Journalnr, Søknad og Merknad                 |
|    |                                               | kan også fylles ut. Feltet Søknad            |
|    |                                               | er tilrettelagt for henting av tekst         |
|    |                                               | fra StudentWeb når slik                      |
|    |                                               | funksjonalitet eventuelt kommer.             |
| 2. | Opprett eksternstudium og registrer eksternt  | Person Eksternstudium, øvre del              |
|    | lærested.                                     | Felt:                                        |
|    |                                               | - Fnr                                        |
|    |                                               | - Institusjon; alle institusjoner som        |
|    |                                               | skal brukes i FS må være opprettet           |
|    |                                               | som felleskode <sup>1</sup> . Det er mulig å |
|    |                                               | søke opp lærestedets                         |

## - gjelder saker som ikke skal rapporteres til Lånekassa

<sup>&</sup>lt;sup>1</sup> Dersom institusjonen ikke finnes i institusjonstabellen i FS må den opprettes. Dette gjøres ved å sende å be din FS-superbruker sende en e-post til <u>fs-support@usit.uio.no</u> og be om å få opprettet en institusjonskode for stedet.

|    |                                                | institusionsnr ved å trykke på den     |
|----|------------------------------------------------|----------------------------------------|
|    |                                                | grå knappen ved siden av               |
|    |                                                | institusionsfeltet                     |
| 3  | Knytt godkienningsseken til semmen med         | Godkienningssak samlebilde             |
| 5. | akstornstudium. Én godkjanningssak kan         | underhilde Eksternstudium              |
|    | knyttes til flore Eksternstudium               | Ealt:                                  |
|    | knyttes in here Eksternstudium.                | ren.<br>Inngår                         |
| 1  | Desistan singer om førte gesulteter som er     | - Illigai<br>Denson Electornote divers |
| 4. | Registrer gjennonnørte resultater som er       | Person Eksternstudium,                 |
|    | avlagt under eksternstudiet.                   | underbilde Resultater                  |
|    |                                                | Felt:                                  |
|    | Det er automatisk hake for Detaljer nar man    | - Nr. (løpenr.), Kategori og           |
|    | legger til ny rad i dette underbildet.         | Reg.kilde legges inn automatisk        |
|    | Det anbefales at så mye informasjon som        | ved opprettelse av ny rad.             |
|    | mulig legges inn feltene. Da blir det enklere  | Kategorien må endres manuelt           |
|    | for senere saksbehandlere å få oversikt over   | dersom man ønsker å registrere         |
|    | saken, samt at det forenkler eventuell         | noe annet enn emner                    |
|    | vitnemålsutskriving.                           | (kvalifikasjon eller praksis)          |
|    |                                                | - Kode (emnekode)                      |
|    | Det er tilrådd at INNPASS benyttes som         | - Navn (emnenavn)                      |
|    | resultat for gjennomførte eksterne resultater. | - Tid (år og semester resultatet er    |
|    |                                                | avlagt)                                |
|    |                                                | - Vekting (i studiepoeng SP)           |
|    |                                                | - Resultat (Innpass) (B): Bruk         |
|    |                                                | knappen Registrér resultat over til    |
|    |                                                | høyre i bildet for å registrere        |
|    |                                                | resultat på emner.                     |
|    |                                                | - Kar.regel: Ved å registrere          |
|    |                                                | resultat via knappen Registrér         |
|    |                                                | resultat fylles feltet automatisk ut.  |
|    |                                                | - Øvrig relevante felt i bildet som    |
|    |                                                | Eng.navn. oppgavetitler. Nivå.         |
|    |                                                | Subject area journalnr URL til         |
|    |                                                | emnebeskrivelser og lignende på        |
|    |                                                | nett og eventuell merknadstekst        |
|    |                                                | Inngår i: brukes for å ango at         |
|    |                                                | emper inngår i en kvalifikasion        |
| 5  | Registrer NUS kode for eksternstudiet          | Person eksternstudium øvre del         |
| 5. | Registrer ivers kode for eksternstudiet.       | Folt.                                  |
|    |                                                | NUSkode: Det er mulig å                |
|    |                                                | apperere riktig kode vod å trukko      |
|    |                                                | på den grå knonnen ved siden av        |
|    |                                                | NUSkodefeltet                          |
|    |                                                | INUSKUUEIEIIEI.                        |
|    |                                                | - Otv. program er ikke et reievant     |
|    |                                                | reit i denne typen saker.              |
|    |                                                | - Merknad                              |

| 6. | Innpassing av eksterne emner/gjennomførte                                                                                                    | Bilde utdanningsplan:                                                                                                    |
|----|----------------------------------------------------------------------------------------------------|----------------------------------------------------------------------------------------------------|
|    | resultater i studentens utdammigspran.                                                                                                    | overgangsknapp fra nedtrekksliste<br>i Student samlebilde/direkte<br>overgang fra underbildet                                                       |
|    |                                                                                                    | Godkjenningssak samlebilde                                                                                                    |
|    | Det er direkte overgang til studentens<br>utdanningsplan fra godkjenningssaken i<br>underbildet Utdanningsplan og knappen<br>Utd.plan i ved siden av studieprogrammet<br>resultatene skal innpasses i fra<br>Godkjenningssak samlebilde.                         | Godkjenningssak samlebilde,<br>underbilde Utdanningsplan<br>- Knapp Utd. plan                                                                       |
|    | NB: Dersom studenten har flere<br>godkjenningssaker og/eller flere aktive<br>studieretter, pass på at innpassingen<br>registreres på riktig sak og i riktig<br>utdanningsplan.                                                                                   |                                                                                                    |
|    | De eksterne resultatene som skal inngå i<br>studentens utdanningsplan legges inn i<br>midten av bildet ved å klikke på den grå<br>pilknappen ved siden av resultatet i<br>underbildet Ekstern utdanning på høyre side<br>av utdanningsplanbildet.                | Bilde Utdanningsplan,<br>underbilde Ekstern utdanning<br>(høyre side av bildet)<br>- Grå pilknapp                                                   |
|    | Det registreres hvilken emnekombinasjon i<br>utdanningsplanen resultatet skal inngå i. I<br>tillegg registreres eventuell emnekategori<br>emnet skal inngå i på et framtidig vitnemål.<br>Emnekombinasjon og emnevalgstatus må<br>fylles ut for at kontrollene i | Bilde Utdanningsplan, midtre del<br>av bildet:<br>Felt:<br>- Emnekombinasjon<br>- Emnevalgstatus<br>- Øvrige relevante felt i bildet som            |
|    | utdanningsplanen og gradsfangsten skal<br>fungere.                                                                                                    | Emnekategori (hvis det er i bruk<br>ved institusjonen).<br>Alle feltene har funksjoner i<br>forhold til kontroller i<br>utdanningsplan og vitnemål. |
|    | Registrer grunnlaget for innpassingen/henvis til godkjenningssak.                                                                                                    | Felt:<br>- Innpasset på grunnlag av<br>godkjenningssak (saksløpenr.)                                                                                |
|    | Dersom ikke hele vektingen til det eksterne resultatet skal inngå i utdanningsplanen                                                                                                    | Felt:<br>- Vekting kvalifikasjon                                                                                                    |

|    | eller den endelige kvalifikasionen                                                                                                    |                                                  |
|----|----------------------------------------------------------------------------------------------------|--------------------------------------------------|
|    | (vitnemål), registreres den reelle vektingen                                                                                                    |                                                  |
|    | som skal inngå.                                                                                                    |                                                  |
|    |                                                                                                    |                                                  |
|    |                                                                                                    |                                                  |
|    |                                                                                                    |                                                  |
|    |                                                                                                    |                                                  |
|    |                                                                                                    |                                                  |
|    |                                                                                                    |                                                  |
|    |                                                                                                    |                                                  |
|    |                                                                                                    |                                                  |
|    |                                                                                                    |                                                  |
|    |                                                                                                    |                                                  |
|    |                                                                                                    |                                                  |
|    |                                                                                                    |                                                  |
|    |                                                                                                    |                                                  |
|    |                                                                                                    |                                                  |
|    |                                                                                                    |                                                  |
|    |                                                                                                    |                                                  |
| 7. | I noen tilfeller er det ønskelig å innpasse en                                                                                                    | Samme som punkt 6:                               |
|    | ekstern resultat i to eller flere                                                                                                    | Felt:                                            |
|    | emnekombinasjoner. Dette skjer gjennom å                                                                                                    | <ul> <li>Vekting kvalifikasjon</li> </ul>        |
|    | knytte emnet til en emnekombinasjon og                                                                                                    |                                                  |
|    | angi det antall studiepoeng som emnet skal                                                                                                    |                                                  |
|    | inngå med i emnekombinasjonen.                                                                                                    |                                                  |
|    | Når et lavere antall studiepoeng har blitt                                                                                                    |                                                  |
|    | registrert resultatet fortsatt valgbart fra                                                                                                    |                                                  |
|    | høyre side av bildet, og kan velges på nytt                                                                                                    |                                                  |
|    | og de resterende studiepoengene eller færre                                                                                                    |                                                  |
|    | kan inngå i en ny emnekombinasion i                                                                                                    |                                                  |
|    | utdanningsplanen.                                                                                                    |                                                  |
| 8. | Hvis et eller flere emner i en students                                                                                                    | Utdanningsplan, Redigér                          |
|    | utdanningsplan skal erstattes med eksterne                                                                                                    | utdanningsplan:                                  |
|    | resultater, markeres interne emner i planen                                                                                                    | - Dobbeltklikk på emnet som                      |
|    | som erstattet                                                                                                    | skal erstattes                                   |
|    | som erstattet.                                                                                                    | shur erstuttes                                   |
|    |                                                                                                    | Midtre del av bildet:                            |
|    |                                                                                                    | Felt:                                            |
|    |                                                                                                    | - Frstattet av annet emne – I                    |
|    |                                                                                                    | $- \text{Distance av annet chine } - \mathbf{J}$ |
|    |                                                                                                    | - Det anderales i tillegg a legge en             |
|    |                                                                                                    | marknadsfaltat                                   |
|    | Hvis akstarna rasultatar arstattar anna(r)                                                                                                    |                                                  |
|    | and interesting the second states and the second second se |                                                  |
|    | som ikke ngger i studentens utdanningsplan                                                                                                    |                                                  |
|    | og som når ennevalgstatus obligatorisk                                                                                                    |                                                  |
|    | ener winst-x-av-y-emner/vekting, sa må                                                                                                    |                                                  |
|    | det interne emnet manuelt legges inn i                                                                                                    |                                                  |
|    | studentens utdanningsplan og deretter                                                                                                    |                                                  |
|    | markeres om erstattet på samme måte som                                                                                                    |                                                  |
|    | vist over.                                                                                                    |                                                  |
|    |                                                                                                    |                                                  |

|     | Søk fram ønsket emne, og legg det inn i<br>arbeidsområdet i midten av bildet ved å<br>klikke på den grå pilknappen ved siden av<br>emnet underbildet Legg til emner på høyre<br>side av utdanningsplanbildet.<br>Det registreres hvilken emnekombinasjon i<br>utdanningsplanen emnet skal inngå i. I<br>tillegg registreres eventuell emnekategori<br>emnet skal inngå i på et framtidig vitnemål.<br>Emnekombinasjon og emnevalgstatus må<br>fylles ut for at kontrollene i<br>utdanningsplanen og gradsfangsten skal<br>fungere. | <ul> <li>Bilde Utdanningsplan, underbilde<br/>Legg til emner (høyre side av<br/>bildet):</li> <li>Søk</li> <li>Grå pilknapp</li> <li>Midtre del av bildet:<br/>Felt:</li> <li>Emnekombinasjon</li> <li>Emnevalgstatus</li> <li>Øvrige relevante felt i bildet som<br/>Emnekategori (hvis det er i bruk<br/>ved institusjonen).</li> <li>Alle feltene har funksjoner i<br/>forhold til kontroller i<br/>utdanningsplan og vitnemål.</li> </ul> |
|-----|----------------------------------------------------------------------------------------------------|----------------------------------------------------------------------------------------------------|
|     | Marker emnet som erstattet av annet emne.                                                                                                    | Felt:<br>- Erstattet av annet emne = J<br>- Det anbefales i tillegg å legge en<br>beskrivelse av saken i<br>merknadsfeltet.                                                                                                    |
|     | Hvis ekstern resultat(er) erstatter frie<br>emnevalg, og fritt emne ikke ligger i planen,<br>er det ikke behov for å registrere mer i<br>studentens utdanningsplan.                                                                                                    |                                                                                                    |
| 9.  | Kontroller at eksterne emner som skal<br>inngå, erstattede emner og registreringer<br>som er gjort med hensyn til<br>emnekombinasjoner samt antall<br>studiepoeng kommer riktig fram i<br>studentens utdanningsplan.                                                                                                    | Utdanningsplan<br>Knapp:<br>- FS727.001 Utd.plan                                                                                                    |
| 10. | Godkjenningssaken sluttføres.<br>Omfang totalt (antall studiepoeng)<br>registreres.<br>Status behandling settes til BEHANDLET,<br>og dato for ferdigbehandling settes.                                                                                                    | Godkjenningssak samlebilde,<br>underbilde Omfang:<br>Felt:<br>- Omfang totalt (2-delt felt)<br>Godkjenningssak samlebilde, øvre<br>del<br>Felt:<br>- Status behandling<br>- Ferdig behandlet (datofelt)                                                                                                    |
|     | Merk:<br>Kontroller alltid at den/de samme<br>gjennomførte eksterne resultaten(e) ikke<br>allerede er gitt godkjent vekt i en annen<br>tidligere godkjenningssak. Godkjent vekt<br>for eksterne emner skal bare registreres i én<br>godkjenningssak - i motsatt fall summeres                                                                                                    |                                                                                                    |

|     | vektingen dobbelt i Eksterne sp(godkj)<br>(øverst til høyre i Student samlebilde).<br>Denne summen teller blant annet i opptak<br>til undervisning.                                                                                |                                                                                                    |
|-----|----------------------------------------------------------------------------------------------------|----------------------------------------------------------------------------------------------------|
| 11. | Hvis eksternstudiet er avlagt ved utenlandsk<br>institusjon:<br>Kontroller at godkjenningssaken er klar for<br>eksport til NAG.<br>OBS: Rapporteringen til NAG vil ikke<br>fungere før en NAG er utviklet og satt i<br>produksjon. | Godkjenningssak samlebilde<br>Felt:<br>- Tekst nederst i øvre del av<br>bildet;<br>Ikke klar = blå lenke med<br>informasjon om mangler<br>Klar = svart tekst |
| 12. | Underlag til studenten som bekreftelse på innpassingen kan skrives.                                                                                                    | Kan produseres via brevmodulen i<br>FS (se brukerhåndbok Personer og<br>tilhørende kursdokumentasjon).                                                       |

## 6.2 Innpassing av tidligere avlagt intern utdanning

Her beskrives hvordan det registreres at en student får godkjent å innpasse et eller flere interne emner som vedkommende tidligere har tatt eksamen i inn i sin utdanningsplan. Det er i dette tilfellet snakk om interne emner som ikke er registrert som ekvivalente i emnekjede (se 3.3.15).

Denne typen saker kan registreres i FS uten at det lages en godkjenningssak. Alle nødvendige registreringer og endringer i studentens utdanningsplan kan gjøres

|    | Oppgave                                       | Bilde                             |
|----|-----------------------------------------------|-----------------------------------|
|    |                                               | Felt/Knapp                        |
| 1. | Hvis institusjonen ønsker å opprette slike    | Godkjenningssak samlebilde, øvre  |
|    | innpassinger som godkjenningssaker,           | del                               |
|    | benyttes sakstype INNPASS. Sakstatus          | Felt:                             |
|    | settes til UBEHANDLET.                        | - Fnr                             |
|    |                                               | - Type sak                        |
|    | Legg inn verdier i relevante felt og          | - Status behandling               |
|    | informasjon i relevante tekstfelt. Dess bedre | - Øvrige relevante felt i bildet; |
|    | utfylt saken er, jo enklere blir den å spore  | Søkt dato, studieprogrammet       |
|    | opp igjen og det blir bedre utplukk i         | innpassingssaken gjelder for (som |
|    | relevante rapporter.                          | studenten har studierett til) og  |
|    |                                               | saksbehandlerinitialer bør alltid |
|    | OBS: Omfang (studiepoeng) skal ikke           | fylles ut. Sted utledes av        |

|    | registreres i slike saker.                                                                                                    | studieprogrammet som knyttes til     |
|----|----------------------------------------------------------------------------------------------------|--------------------------------------|
|    | , C                                                                                                    | saken, men kan også fylles ut        |
|    |                                                                                                    | manuelt.                             |
|    |                                                                                                    | Journalnr. Søknad og Merknad         |
|    |                                                                                                    | kan også fylles ut. Feltet Søknad    |
|    |                                                                                                    | er tilrettelagt for henting av tekst |
|    |                                                                                                    | fra StudentWeb når slik              |
|    |                                                                                                    | funksjonalitet eventuelt kommer.     |
| 2. | Emner som skal innpasses legges inn i                                                                                                    | Bilde Utdanningsplan, underbilde     |
|    | studentens utdanningsplan.                                                                                                    | Legg til emner (høyre side av        |
|    | Server and the server and server and s | bildet).                             |
|    | (Emnet vil automatisk bli sperret for sletting                                                                                                    | - Søk                                |
|    | og endring)                                                                                                    | - Grå nilknann                       |
| 3  | Emner knyttes til emnekombinasionen de                                                                                                    | Bilde Utdanningsplan midtre del      |
| 5. | skal inngå i                                                                                                    | av hildet                            |
|    | skai miiga i.                                                                                                    | Ealt:                                |
|    |                                                                                                    | Function (umarket fait)              |
|    | Underwiczin esternin est altreamentermin for                                                                                                    | - Ennekomolinasjon (umerket teit)    |
|    | Undervisningstermin og eksamenstermin for                                                                                                    | - Und.termin (2-delt felt)           |
| 1  | Providence information and and a second second                                                                                                    | - EKS.termin (2-delt-felt)           |
| 4. | Registrer informasjon om emnet:                                                                                                    | Bilde Utdanningsplan, midtre del     |
|    |                                                                                                    | av bildet:                           |
|    |                                                                                                    | Felt:                                |
|    | - Registrer emnets emnevalgstatus.                                                                                                    | - Emnevalgstatus                     |
|    | - Registrer emnekategori hvis                                                                                                    | - Emnekategori (evt.)                |
|    | emnekategorier benyttes ved institusjonen.                                                                                                    |                                      |
|    | - Dersom hele emnets vekting ikke skal                                                                                                    | - Vekting kval. (evt.)               |
|    | inngå i utdanningsplanen eller den endelige                                                                                                    |                                      |
|    | kvalifikasjonen (vitnemål), registreres den                                                                                                    | Nevnte felt har funksjoner i         |
|    | reelle vektingen som skal inngå.                                                                                                    | forhold til kontroller i             |
|    | - Registrer relevant merknad. Dersom                                                                                                    | utdanningsplan og vitnemål.          |
|    | godkjenningssak ikke er opprettet, er                                                                                                    |                                      |
|    | merknad spesielt viktig.                                                                                                    | - Merknad                            |
| 5. | Hvis ett eller flere emner i en students                                                                                                    | Utdanningsplan, Redigér              |
|    | utdanningsplan skal erstattes med                                                                                                    | utdanningsplan:                      |
|    | innpassede interne emner, markeres disse                                                                                                    | - Dobbeltklikk på emnet som          |
|    | emnene i planen som erstattet.                                                                                                    | skal erstattes                       |
|    | -                                                                                                    |                                      |
|    |                                                                                                    | Midtre del av bildet:                |
|    |                                                                                                    | Felt:                                |
|    |                                                                                                    | - Erstattet av annet emne = J        |
|    |                                                                                                    | - Det anbefales i tillegg å legge en |
|    |                                                                                                    | beskrivelse av saken i               |
|    |                                                                                                    | merknadsfeltet.                      |
|    | Hvis innpassede interne emner erstatter                                                                                                    |                                      |
|    | emne(r) som <b>ikke</b> ligger i studentens                                                                                                    |                                      |
|    | utdanningsplan og som har emnevalgstatus                                                                                                    |                                      |
|    | obligatorisk eller "Minst-x-av-v-                                                                                                    |                                      |
|    | emner/vekting", så må det interne emnet                                                                                                    |                                      |
|    | som skal erstattes i studentens                                                                                                    |                                      |
|    | utdanningsplan registreres og deretter                                                                                                    |                                      |
| L  |                                                                                                    |                                      |

|    | markeres som erstattet på samme måte som vist over.                                                                                                    |                                                                                                    |
|----|----------------------------------------------------------------------------------------------------|----------------------------------------------------------------------------------------------------|
|    | Søk fram ønsket emne, og legg det inn i<br>arbeidsområdet i midten av bildet ved å<br>klikke på den grå pilknappen ved siden av<br>emnet underbildet Legg til emner på høyre<br>side av utdanningsplanbildet.                                                                                                    | Bilde Utdanningsplan, underbilde<br>Legg til emner (høyre side av<br>bildet):<br>- Søk<br>- Grå pilknapp                                                                                                    |
|    | Det registreres hvilken emnekombinasjon i<br>utdanningsplanen emnet skal inngå i. I<br>tillegg registreres eventuell emnekategori<br>emnet skal inngå i på et framtidig vitnemål.<br>Emnekombinasjon og emnevalgstatus må<br>fylles ut for at kontrollene i<br>utdanningsplanen og gradsfangsten skal<br>fungere. | <ul> <li>Bilde Utdanningsplan, midtre del<br/>av bildet:</li> <li>Felt: <ul> <li>Emnekombinasjon</li> <li>Emnevalgstatus</li> <li>Øvrige relevante felt i bildet som<br/>Emnekategori (hvis det er i bruk<br/>ved institusjonen).</li> </ul> </li> <li>Alle feltene har funksjoner i<br/>forhold til kontroller i<br/>utdanningsplan og vitnemål.</li> </ul> |
|    | Marker emnet som erstattet av annet emne.                                                                                                    | Midtre del av bildet:<br>Felt:<br>- Erstattet av annet emne = J                                                                                                    |
|    | Hvis innpassede interne emner erstatter frie<br>emnevalg, og fritt emne ikke ligger i planen,<br>er det ikke behov for å registrere mer i<br>studentens utdanningsplan.                                                                                                    |                                                                                                    |
| 6. | Kontroller at nye interne emner som skal<br>inngå, erstattede emner og registreringer<br>som er gjort med hensyn til<br>emnekombinasjoner samt antall studiepoeng<br>kommer riktig fram i studentens<br>utdanningsplan.                                                                                           | Student samlebilde<br>Knapp:<br>- FS727.001 Utd.plan                                                                                                    |
| 7. | Godkjenningssaken sluttføres.                                                                                                    | Godkjenningssak samlebilde, øvre del                                                                                                    |
|    | Status behandling settes til BEHANDLET, og dato for ferdigbehandling settes.                                                                                                    | Felt:<br>- Status behandling<br>- Ferdig behandlet (datofelt)                                                                                                    |
| 8. | Underlag til studenten som bekreftelse på innpassingen kan skrives.                                                                                                    | Kan produseres via brevmodulen i<br>FS (se brukerhåndbok Personer og<br>tilhørende kursdokumentasjon).                                                                                                    |

# 6.3 Innpassing av planlagt intern utdanning

En student får godkjent å ta inn i sin utdanningsplan et internt emne som studenten har planlagt å ta eksamen i.

| Oppgave | Bilde      |
|---------|------------|
|         | Felt/Knapp |

| 1. |  |
|----|--|
| 2. |  |
| 3. |  |
| 4. |  |
| 5. |  |
| 6. |  |
|    |  |
|    |  |
| 7. |  |
| 8. |  |

# 6.4 Forhåndsgodkjenning av utvekslingsopphold

Forhåndsgodkjenning innvilges **før** studenten reiser på utveksling.

|    | Oppgave                                                                                                    | Bilde                                                                                                    |
|----|----------------------------------------------------------------------------------------------------|----------------------------------------------------------------------------------------------------|
|    |                                                                                                    | Felt/Knapp                                                                                                    |
| 1. | Utreisende studenter må registreres som<br>utvekslingsperson. Da genererer FS<br><i>automatisk</i> :<br>- godkjenningssak i Godkjenningssak<br>samlebilde med sakstype FORHÅND og<br>sakstatus UBEHANDLET<br>- eksternstudium i bildet Person<br>eksternstudium med gjeldende utenlandske<br>institusjon og andre relevante verdier<br>registrert<br>- knytting av forhåndsgodkjenningssaken til<br>eksternstudiet | Genereringen skjer automatisk når<br>forekomst opprettes i bildet<br>Utvekslingsperson                                                                                    |
| 2. | Legg inn verdier i relevante felt og<br>informasjon i relevante tekstfelt. Dess bedre<br>utfylt saken er, jo enklere blir den å spore<br>opp igjen og det blir bedre utplukk i<br>relevante rapporter.                                                                                                    | Godkjenningssak samlebilde, øvre<br>del<br>Felt:<br>- Øvrige felt i bildet; Søkt dato,<br>Studieprogram/Sted og<br>saksbehandlerinitialer bør alltid<br>fylles ut.        |
| 3. | Legg inn relevante verdier i eksternstudiet.                                                                                                    | Person Eksternstudium, øvre del<br>Felt:<br>- Eventuelle relevante felt hvor<br>informasjon ikke allerede er<br>hentet fra Utvekslingsperson;<br>NUSkode og merknadsfelt. |
| 4. | Hvis det foreligger informasjon om det ved<br>tidspunkt for forhåndsgodkjenningen, og<br>dette blir behandlet faglig som en del av<br>saksbehandlingen, er det mulig å registrere<br>emnene studenten har planlagt å avlegge<br>ved den utenlandske institusjonen.                                                                                                    | Person Eksternstudium,<br>underbilde Planlagt<br>Felt:<br>- Nr. (løpenr.), Kategori og<br>Reg.kilde legges inn automatisk<br>ved opprettelse av ny rad.                   |

|    |                                                                                                    | Kategorien må endres manuelt<br>dersom man ønsker å registrere<br>noe annet enn emner<br>(kvalifikasjon eller praksis)<br>- Kode (emnekode)<br>- Navn (emnenavn)<br>- Tid (år og semester resultatet<br>skal avlegges)<br>- Vekting (i studiepoeng SP)<br>- Øvrig relevante felt i bildet som<br>Eng.navn, oppgavetitler, Nivå,<br>Subject area, journalnr. URL til<br>emnebeskrivelser og lignende på<br>nett og eventuell merknadstekst. |
|----|----------------------------------------------------------------------------------------------------|----------------------------------------------------------------------------------------------------|
| 5. |                                                                                                    | registreres før ved endelig<br>godkjenning)<br>Bilde utdanningsplan:                                                                                                    |
| 5. |                                                                                                    | <ul> <li>modulen Programstudent/<br/>overgangsknapp fra nedtrekksliste</li> <li>i Student samlebilde/direkte</li> <li>overgang fra underbildet</li> <li>Utdanningsplan i</li> <li>Godkjenningssak samlebilde</li> <li>Godkjenningssak samlebilde,</li> <li>underbilde Utdanningsplan</li> <li>Knapp Utd. plan</li> </ul>                                                                                                    |
|    | Innpassing av planlagt avlagte eksterne<br>emner/planlagte resultater i utdanningsplan:<br>Det markeres for at de planlagte resultatene<br>skal inngå i studentens utdanningsplan og<br>det registreres hvilken emnekombinasjon<br>den/de skal innpasses i.                                                                            | Bilde Utdanningsplan,<br>underbilde Ekstern utdanning<br>(høyre side av bildet)<br>- Grå pilknapp                                                                                                    |
|    | Dersom det er lagt inn vektingskrav på<br>emnekombinasjonene som inngår i<br>utdanningsplanen til et studieprogram, bør<br>eksterne resultater alltid knyttes til en<br>emnekombinasjon. Gjøres det ikke, må<br>emnekombinasjonen(e) godkjennes manuelt,<br>ellers vil ikke kontrollene i<br>utdanningsplanen og for vitnemål fungere. | Bilde Utdanningsplan, midtre del<br>av bildet:<br>Felt:<br>- Emnekombinasjon<br>- Emnevalgstatus<br>- Øvrige relevante felt i bildet som<br>Emnekategori (hvis det er i bruk<br>ved institusjonen).<br>Alle feltene har funksjoner i<br>forhold til kontroller i<br>utdanningsplan og vitnemål.                                                                                                    |

| Registrer grunnlaget for Felt:                                                                                                    |                           |
|----------------------------------------------------------------------------------------------------|---------------------------|
| innpassingen/henvis til godkjenningssak Innpasset på grunnlag                                                                                                    | av                        |
| godkienningssak (saksl                                                                                                    | øpenr.)                   |
| 88 (                                                                                                    | ~F)                       |
| Dersom hele eksternresultatens vekting ikke Felt:                                                                                                    |                           |
| skal inngå i utdanningsplanen eller den - Vekting kvalifikasion                                                                                                    | (evt.)                    |
| endelige kvalifikasionen (vitnemål)                                                                                                    | (eve.)                    |
| registreres den reelle veltingen som skel                                                                                                    | nier seg a                |
| inneå                                                                                                    | lingen av                 |
| innga. Kvalinkasjon ur benand                                                                                                    | inngen av                 |
| den endelige godkjenni                                                                                                    | ngen, siden               |
| det kan være usikkerhet                                                                                                    | omkring                   |
| vektingen av emner vec                                                                                                    | l                         |
| utenlandske læresteder)                                                                                                    |                           |
| 6. I noen tilfeller er det ønskelig å innpasse en Samme som punkt 5:                                                                                                    |                           |
| ekstern resultat i to eller flere Felt:                                                                                                    |                           |
| emnekombinasjoner. Dette skjer gjennom å - Vekting kvalifikasjon                                                                                                    |                           |
| knytte emnet til en emnekombinasjon og                                                                                                    |                           |
| angi det antall studiepoeng som emnet skal (Det kan være at det lør                                                                                                    | nner seg å                |
| inngå med i emnekombinasionen. vente med avanserte in                                                                                                    | passinger                 |
| Når et lavere antall studiepoeng har blitt i utdanningsplanen til d                                                                                                    | en e                      |
| registrert resultatet fortsatt valgbart fra endelige godkienninger                                                                                                    | . siden                   |
| høvre side av bildet, og kan velges på nytt studentene kan komme                                                                                                    | til å endre               |
| og de resterende studiepoengene eller færre                                                                                                    | ur a charc                |
| kan inngå i en ny emnekombinasion i utenlandske lærestedet                                                                                                    | i forhold til             |
| utdanningenlanen det som er avtalt i                                                                                                    | i ionioid in              |
| forhåndsgodkienningen                                                                                                    | )                         |
| 7 Huis et eller flere emperi en students Student semlebilde un                                                                                                    | )<br>Iarbilda             |
| 7. This et effet fiele efficie i effet au students Student samebilde, und                                                                                                    | ataliar                   |
| eksterne regultaten merkenes interne ernenen i                                                                                                    | Jetaijei                  |
| eksterne resultater, markeres mierne ennier i Feit.                                                                                                    | - T                       |
| planen som erstattet.     - Erstattet av annet enning                                                                                                    | $\mathbf{e} = \mathbf{J}$ |
| Hvis planlagte eksterne resultater erstatter                                                                                                    |                           |
| emne(r) som ikke ligger i studentens                                                                                                    |                           |
| utdanningsplan og som har emnevalgstatus                                                                                                    |                           |
| obligatorisk eller "Minst-x-av-y-                                                                                                    |                           |
| emner/vekting", så må det interne emnet                                                                                                    |                           |
| manuelt legges inn i studentens                                                                                                    |                           |
| utdanningsplan og deretter markeres om                                                                                                    |                           |
| erstattet på samme måte som vist over.                                                                                                    |                           |
|                                                                                                    |                           |
| Søk fram ønsket emne, og legg det inn i Bilde Utdanningsplan,                                                                                                    | underbilde                |
| arbeidsområdet i midten av bildet ved å Legg til emner (høyre s                                                                                                    | ide av                    |
| klikke på den grå pilknappen ved siden av bildet):                                                                                                    |                           |
| emnet underbildet Legg til emner på høyre - Søk                                                                                                    |                           |
| side av utdanningsplanbildet Grå pilknapp                                                                                                    |                           |
| Dat registrong huilton amnakambingsion i Midtra dal au hildati                                                                                                    |                           |
| I Det registreres hynken ennekombinasion i – I whatre det av bilder.                                                                                                    |                           |
| utdanningsplanen emnet skal inngå i. I Felt                                                                                                    |                           |
| Utter registreres invitken ennekombinasjon i       Mildtre del av bildet:         utdanningsplanen emnet skal inngå i. I       Felt:         tillegg registreres eventuell emnekategori       - Emnekombinasjon                  |                           |
| Det registreres invirken ennekombinasjon iMildre del av bildet:utdanningsplanen emnet skal inngå i. IFelt:tillegg registreres eventuell emnekategori- Emnekombinasjonemnet skal inngå i på et framtidig vitnemål- Emnevalgstatus |                           |

|    | fylles ut for at kontrollene i                  | Emnekategori (hvis det er i bruk     |
|----|-------------------------------------------------|--------------------------------------|
|    | utdanningsplanen og gradsfangsten skal          | ved institusionen).                  |
|    | fungere.                                        | Alle feltene har funksioner i        |
|    | 8                                               | forhold til kontroller i             |
|    |                                                 | utdanningsplan og vitnemål           |
|    |                                                 | utuanningspran og vitnemar.          |
|    | Marker emnet som erstattet av annet emne        | Felt <sup>.</sup>                    |
|    |                                                 | - Frstattet av annet emne = I        |
|    |                                                 | - Det anbefales i tillegg å legge en |
|    |                                                 | beskrivelse av saken i               |
|    |                                                 | merknadsfeltet                       |
|    |                                                 | merkindsrettet.                      |
|    |                                                 | (Institusionen må vurdere om         |
|    |                                                 | disse registreringene skal gjøres    |
|    |                                                 | allerede ved forhåndsgodkjenning     |
|    |                                                 | eller om det er best å vente til den |
|    |                                                 | endelige godkjenningen               |
|    |                                                 | behandles)                           |
|    | - Hvis ekstern resultat(er) erstatter frie      | benancies)                           |
|    | empeyalg og fritt empe ikke ligger i            |                                      |
|    | nlanen er det ikke behov for å registrere       |                                      |
|    | mer i studentens utdanningsnlan                 |                                      |
| 8  | Kontroller at eksterne emner som skal           | Student samlebilde                   |
| 0. | inngå eventuelle erstattede emper og andre      | Knapp.                               |
|    | registreringer som er gjort med hensyn til      | - FS727 001 Utd plan                 |
|    | emnekombinasioner kommer riktig fram i          |                                      |
|    | studentens utdanningsplan                       |                                      |
| 9. | Godkienningssaken sluttføres.                   | Godkienningssak samlebilde.          |
|    | <b>J</b>                                        | underbilde Omfang:                   |
|    | Omfang totalt (antall studiepoeng)              | Felt:                                |
|    | registreres.                                    | - Omfang totalt (2-delt felt)        |
|    | Omfang Lånekassen (antall studiepoeng)          | - Omfang Lånekassen (2-delt felt)    |
|    | registereres. Det vil si det antall studiepoeng | - Terminangivelse Lånekassen         |
|    | av forhåndsgodkienningen som skal               |                                      |
|    | innpasses i studentens utdanningsplan. Kan      |                                      |
|    | ikke overstige det antall studiepoeng som er    |                                      |
|    | satt i Omfang totalt.                           |                                      |
|    | Terminangivelse Lånekassen registreres.         |                                      |
|    | Den terminen de forhåndsgodkjente               |                                      |
|    | studiene skal avlegges.                         |                                      |
|    | 66                                              |                                      |
|    | Status behandling settes til BEHANDLET,         | Godkjenningssak samlebilde, øvre     |
|    | og dato for ferdigbehandling settes.            | del                                  |
|    |                                                 | Felt:                                |
|    |                                                 | - Status behandling                  |
|    |                                                 | - Ferdig behandlet (datofelt)        |
| 10 | Hvis eksternstudiet skal avlegges ved           | Godkjenningssak samlebilde           |
|    | utenlandsk institusjon:                         | Felt:                                |
|    | Kontroller at godkjenningssaken er klar for     | - Tekst nederst i øvre del av        |
|    | eksport til Lånekassa.                          | bildet;                              |

|    |                                             | Ikke klar = blå lenke med        |
|----|---------------------------------------------|----------------------------------|
|    | OBS: Rapportering av                        | informasjon om mangler           |
|    | forhåndsgodkjenninger er planlagt igangsatt | Klar = svart tekst               |
|    | i løpet av 2014.                            |                                  |
| 11 | Kontroller at godkjenningssaken er klar for | Godkjenningssak samlebilde       |
|    | eksport til NAG.                            | Felt:                            |
|    |                                             | - Tekst nederst i øvre del av    |
|    | OBS: Rapporteringen til NAG vil ikke        | bildet;                          |
|    | fungere før en NAG er utviklet og satt i    | Ikke klar = blå lenke med        |
|    | produksjon.                                 | informasjon om mangler           |
|    |                                             | Klar = svart tekst               |
| 12 | Underlag til studenten som bekreftelse på   | Kan produseres via brevmodulen i |
|    | innpassingen må skrives.                    | FS (se brukerhåndbok Personer og |
|    |                                             | tilhørende kursdokumentasjon).   |

# 6.5 Innpassing av delstudium ved avsluttet utvekslingsopphold

Godkjenningssak med sakstype INNPASS opprettes av saksbehandler etter avsluttet utvekslingsopphold.

|    | Oppgave                                       | Bilde                               |
|----|-----------------------------------------------|-------------------------------------|
|    |                                               | Felt/Knapp                          |
| 1. | Generer godkjenningssak med sakstype          | Godkjenningssak samlebilde (for     |
|    | INNPASS ved hjelp av knappen Generer          | forhåndsgodkjenningen), øverst      |
|    | innpassingssak.                               | på høyre side når bildet er i       |
|    |                                               | registreringsmodus:                 |
|    | NB! Forekomsten som inneholder                | Knapp:                              |
|    | forhåndsgodkjenningen for                     | - Generer innpassingssak            |
|    | utvekslingsoppholdet skal beholdes og         |                                     |
|    | ikke endres, overskrives eller slettes.       |                                     |
| 2. | Registrer gjennomførte eksterne resultater    | Person Eksternstudium,              |
|    | som er avlagt i delstudiet.                   | underbilde Resultater               |
|    | Hvis studenten fikk forhåndsgodkjent          | Felt:                               |
|    | planlagte resultater og disse ble registrert  | - Nr. (løpenr.), Kategori og        |
|    | under Planlagt resultat er det kun nødvendig  | Reg.kilde legges inn automatisk     |
|    | å registrere karakter og resultat på emnene.  | ved opprettelse av ny rad.          |
|    | Dersom studenten har avveket fra det som      | Kategorien må endres manuelt        |
|    | har blitt godkjent gjennom                    | dersom man ønsker å registrere      |
|    | forhåndsgodkjenningen må registreringene      | noe annet enn emner                 |
|    | modifiseres slik at de samsvarer med det      | (kvalifikasjon eller praksis)       |
|    | studenten faktisk har avlagt.                 | - Kode (emnekode)                   |
|    |                                               | - Navn (emnenavn)                   |
|    | Det er automatisk hake for Detaljer når man   | - Tid (år og semester resultatet er |
|    | legger til ny rad i dette underbildet.        | avlagt)                             |
|    | Det anbefales at så mye informasjon som       | - Vekting (i studiepoeng SP)        |
|    | mulig legges inn feltene. Da blir det enklere | - Resultat (Innpass) (B): Bruk      |
|    | for senere saksbehandlere å få oversikt over  | knappen Registrér resultat over til |
|    | saken, samt at det forenkler eventuell        | høyre i bildet for å registrere     |
|    | vitnemålsutskriving.                          | resultat på emner.                  |

| 3. | Det er tilrådd at INNPASS benyttes som<br>resultat for gjennomførte eksterne resultater.<br>Registrer NUS-kode dersom det ikke er<br>gjort ved forhåndsgodkjenning (eventuelt                                                                                                    | <ul> <li>Kar.regel: Ved å registrere<br/>resultat via knappen Registrér<br/>resultat fylles feltet automatisk ut.</li> <li>Øvrig relevante felt i bildet som<br/>Eng.navn, oppgavetitler, Nivå,<br/>Subject area, journalnr. URL til<br/>emnebeskrivelser og lignende på<br/>nett og eventuell merknadstekst.<br/>Inngår i: brukes for å ango at<br/>emner inngår i en kvalifikasjon.</li> <li>Person eksternstudium, øvre del<br/>Felt:</li> </ul> |
|----|----------------------------------------------------------------------------------------------------|----------------------------------------------------------------------------------------------------|
|    | endre dersom registreringene gjort ved<br>forhåndsgodkjenning ikke stemmer overens<br>med dokumentasjonen vedlagt den endelige<br>godkjenningssaken).                                                                                                    | - NUSkode                                                                                                    |
| 4. | Innpassing av eksterne emner/gjennomførte<br>resultater i studentens utdanningsplan:<br>Det er direkte overgang til studentens<br>utdanningsplan fra godkjenningssaken i<br>underbildet Utdanningsplan og knappen<br>Utd.plan i ved siden av studieprogrammet<br>resultatene skal innpasses i fra<br>Godkjenningssak samlebilde.<br>NB: Dersom studenten har flere | Bilde utdanningsplan:<br>- modulen Programstudent/<br>overgangsknapp fra nedtrekksliste<br>i Student samlebilde/direkte<br>overgang fra underbildet<br>Utdanningsplan i<br>Godkjenningssak samlebilde<br>Godkjenningssak samlebilde,<br>underbilde Utdanningsplan<br>- Knapp Utd. plan                                                                                                    |
|    | godkjenningssaker og/eller flere aktive<br>studieretter, pass på at innpassingen<br>registreres på riktig sak og i riktig<br>utdanningsplan.                                                                                                    |                                                                                                    |
|    | De eksterne resultatene som skal inngå i<br>studentens utdanningsplan legges inn i<br>midten av bildet ved å klikke på den grå<br>pilknappen ved siden av resultatet i<br>underbildet Ekstern utdanning på høyre side<br>av utdanningsplanbildet.                                                                                                    | Bilde Utdanningsplan,<br>underbilde Ekstern utdanning<br>(høyre side av bildet)<br>- Grå pilknapp                                                                                                    |
|    | Det registreres hvilken emnekombinasjon i<br>utdanningsplanen resultatet skal inngå i. I<br>tillegg registreres eventuell emnekategori<br>emnet skal inngå i på et framtidig vitnemål.<br>Emnekombinasjon og emnevalgstatus må                                                                                                    | Bilde Utdanningsplan, midtre del<br>av bildet:<br>Felt:<br>- Emnekombinasjon<br>- Emnevalgstatus                                                                                                    |

|    | fylles ut for at kontrollene i<br>utdanningsplanen og gradsfangsten skal<br>fungere.                                                                                                    | <ul> <li>Øvrige relevante felt i bildet som</li> <li>Emnekategori (hvis det er i bruk ved institusjonen).</li> <li>Alle feltene har funksjoner i</li> </ul> |
|----|----------------------------------------------------------------------------------------------------|----------------------------------------------------------------------------------------------------|
|    |                                                                                                    | forhold til kontroller i<br>utdanningsplan og vitnemål.                                                                                                    |
|    | Registrer grunnlaget for innpassingen/henvis til godkjenningssak.                                                                                                    | Felt:<br>- Innpasset på grunnlag av<br>godkjenningssak (saksløpenr.)                                                                                        |
|    | Dersom ikke hele vektingen til det eksterne<br>resultatet skal inngå i utdanningsplanen eller<br>den endelige kvalifikasjonen (vitnemål),<br>registreres den reelle vektingen som skal<br>inngå.<br><b>Merk:</b>                                                                                                    | Felt:<br>- Vekting kvalifikasjon                                                                                                    |
|    | Flere av disse registreringene kan ha blitt<br>utført i forhåndsgodkjenningen. Det vil da<br>kun være behov for å kontrollere og<br>eventuelt modifisere samt legge til<br>manglende registreringer på de<br>forekomstene som allerede eksisterer.                                                                                                    |                                                                                                    |
| 5. | I noen tilfeller er det ønskelig å innpasse et<br>ekstern resultat i to eller flere<br>emnekombinasjoner. Dette skjer gjennom å<br>knytte emnet til en emnekombinasjon og<br>angi det antall studiepoeng som emnet skal<br>inngå med i emnekombinasjonen.<br>Når et lavere antall studiepoeng har blitt<br>registrert resultatet fortsatt valgbart fra<br>høyre side av bildet, og kan velges på nytt<br>og de resterende studiepoengene eller færre<br>kan inngå i en ny emnekombinasjon i<br>utdanningsplanen. | Samme som punkt 4:<br>Felt:<br>- Vekting kvalifikasjon                                                                                                    |
| 6. | Hvis et eller flere emner i en students<br>utdanningsplan skal erstattes med eksterne<br>resultater, markeres interne emner i planen<br>som erstattet.                                                                                                    | Utdanningsplan, Redigér<br>utdanningsplan:<br>- Dobbeltklikk på emnet som<br>skal erstattes                                                                 |
|    | Dette kan allerede være gjort ved<br>forhåndsgodkjenning, og det vil da kun<br>være nødvendig å kontrollere at det som ble<br>gjort ved forhåndsgodkjenningen stemmer<br>med det studenten faktisk har avlagt i<br>delstudiene.<br>Hvis eksterne resultater erstatter emne(r)<br>som <b>ikke</b> ligger i studentens utdanningsplan                                                                                                    | Midtre del av bildet:<br>Felt:<br>- Erstattet av annet emne = J<br>- Det anbefales i tillegg å legge en<br>beskrivelse av saken i<br>merknadsfeltet.        |
|    | og som har emnevalgstatus obligatorisk<br>eller "Minst-x-av-y-emner/vekting", så må                                                                                                    |                                                                                                    |

|    | det interne emnet manuelt legges inn i<br>studentens utdanningsplan og deretter<br>markeres om erstattet på samme måte som<br>vist over.<br>Søk fram ønsket emne, og legg det inn i<br>arbeidsområdet i midten av bildet ved å                                                                                    | Bilde Utdanningsplan, underbilde<br>Legg til emner (høyre side av                                                                                                    |
|----|----------------------------------------------------------------------------------------------------|----------------------------------------------------------------------------------------------------|
|    | klikke på den grå pilknappen ved siden av<br>emnet underbildet Legg til emner på høyre<br>side av utdanningsplanbildet.                                                                                                    | bildet):<br>- Søk<br>- Grå pilknapp                                                                                                    |
|    | Det registreres hvilken emnekombinasjon i<br>utdanningsplanen emnet skal inngå i. I<br>tillegg registreres eventuell emnekategori<br>emnet skal inngå i på et framtidig vitnemål.<br>Emnekombinasjon og emnevalgstatus må<br>fylles ut for at kontrollene i<br>utdanningsplanen og gradsfangsten skal<br>fungere. | Midtre del av bildet:<br>Felt:<br>- Emnekombinasjon<br>- Emnevalgstatus<br>- Øvrige relevante felt i bildet som<br>Emnekategori (hvis det er i bruk<br>ved institusjonen).<br>Alle feltene har funksjoner i<br>forhold til kontroller i<br>utdanningsplan og vitnemål. |
|    | Marker emnet som erstattet av annet emne.                                                                                                    | Felt:<br>- Erstattet av annet emne = J<br>- Det anbefales i tillegg å legge en<br>beskrivelse av saken i<br>merknadsfeltet.                                                                                                    |
|    | <ul> <li>Hvis ekstern resultat(er) erstatter frie<br/>emnevalg, og fritt emne ikke ligger i<br/>planen, er det ikke behov for å registrere<br/>mer i studentens utdanningsplan.</li> </ul>                                                                                                    |                                                                                                    |
| 7. | <ul> <li>Dersom delstudiet er lagt inn som et<br/>planelement i studentens utdanningsplan:</li> <li>knytt planelementet til<br/>godkjenningssaken via sakens løpenr.</li> <li>marker planelementet som erstattet</li> </ul>                                                                                       | Utdanningsplan, Redigér<br>utdanningsplan:<br>Dobbeltklikk på planelementet<br>som skal erstattes.<br>Midtre del av bildet:<br>Felt:<br>- Godkj.sak(nr.)<br>- Erstattet av emner/godkjenning                                                                           |
| 8. | Kontroller at eksterne emner som skal<br>inngå, erstattede emner og registreringer<br>som er gjort med hensyn til<br>emnekombinasjoner samt antall studiepoeng<br>kommer riktig fram i studentens<br>utdanningsplan.                                                                                              | <ul> <li>J</li> <li>Student samlebilde</li> <li>Knapp:</li> <li>FS727.001 Utd.plan</li> </ul>                                                                                                    |
| 9. | Godkjenningssaken sluttføres.<br>Omfang totalt (antall studiepoeng)                                                                                                    | Godkjenningssak samlebilde,<br>underbilde Omfang:<br>Felt:                                                                                                    |

|    | registreres.<br>Omfang Lånekassen (antall studiepoeng)<br>registereres. Det vil si det antall studiepoeng<br>av forhåndsgodkjenningen som skal<br>innpasses i studentens utdanningsplan. Kan<br>ikke overstige det antall studiepoeng som er<br>satt i Omfang totalt.<br>Terminangivelse Lånekassen registreres.<br>Den terminen de forhåndsgodkjente<br>studiene skal avlegges. | <ul> <li>Omfang totalt (2-delt felt)</li> <li>Omfang Lånekassen (2-delt felt)</li> <li>Terminangivelse Lånekassen</li> </ul> |
|----|----------------------------------------------------------------------------------------------------|----------------------------------------------------------------------------------------------------|
|    | Status behandling settes til BEHANDLET, og dato for ferdigbehandling settes.                                                                                                    | Godkjenningssak samlebilde, øvre<br>del<br>Felt:<br>- Status behandling<br>- Ferdig behandlet (datofelt)                     |
|    | <b>OBS:</b><br>Kontroller alltid at den/de samme                                                                                                    |                                                                                                    |
|    | gjennomførte eksterne resultaten(e) ikke<br>allerede er gitt godkjent vekt i en annen                                                                                                    |                                                                                                    |
|    | tidligere godkjenningssak eller rapportert til                                                                                                    |                                                                                                    |
|    | Godkjent vekt for eksterne emner skal bare                                                                                                    |                                                                                                    |
|    | registreres i én godkjenningssak - i motsatt<br>fall summeres vektingen dobbelt i Eksterne                                                                                                    |                                                                                                    |
|    | sp(godkj) (øverst til høyre i Student                                                                                                    |                                                                                                    |
|    | annet i opptak til undervisning.                                                                                                    |                                                                                                    |
| 10 | Hvis eksternstudiet skal avlegges ved<br>utenlandsk institusion:                                                                                                    | Godkjenningssak samlebilde<br>Felt:                                                                                          |
|    | Kontroller at godkjenningssaken er klar for                                                                                                    | - Tekst nederst i øvre del av                                                                                                |
|    | eksport til Lånekassa.                                                                                                    | bildet;<br>Ikke klar = blå lenke med                                                                                         |
|    |                                                                                                    | informasjon om mangler                                                                                                    |
| 11 |                                                                                                    | Klar = svart tekst                                                                                                    |
| 11 | eksport til NAG.                                                                                                    | Felt:                                                                                                    |
|    | I I I I I I I I I I I I I I I I I I I                                                                                                    | - Tekst nederst i øvre del av                                                                                                |
|    | OBS: Rapporteringen til NAG vil ikke                                                                                                    | bildet;                                                                                                    |
|    | tungere før en NAG er utviklet og satt i<br>produksion                                                                                                    | Ikke klar = blå lenke med informasion om mangler                                                                             |
|    | produksjon.                                                                                                    | Klar = svart tekst                                                                                                    |
| 12 | Underlag til studenten som bekreftelse på                                                                                                    | Kan produseres via brevmodulen i                                                                                             |
|    | innpassingen kan skrives.                                                                                                    | FS (se brukerhåndbok Personer og                                                                                             |
|    |                                                                                                    | umørende kursdokumentasjon).                                                                                                 |

# 6.6 Forhåndsgodkjenning av studieopphold ved annen norsk institusjon

Forhåndsgodkjenning innvilges før studenten starter oppholdet ved den andre institusjonen.

|    | Oppgave | Bilde      |
|----|---------|------------|
|    |         | Felt/Knapp |
| 1. |         |            |
| 2. |         |            |
| 3. |         |            |
| 4. |         |            |
| 5. |         |            |
| 6. |         |            |
| 7. |         |            |
|    |         |            |
|    |         |            |
| 8. |         |            |
| 9. |         |            |
| 10 |         |            |
| 11 |         |            |

# 6.7 Innpassing av delstudium ved avsluttet studieopphold ved annen norsk institusjon

Godkjenningssak med sakstype INNPASS opprettes etter avsluttet studieopphold ved annen norsk institusjon.

|    | Oppgave | Bilde      |
|----|---------|------------|
|    |         | Felt/Knapp |
| 1. |         |            |
| 2. |         |            |
| 3. |         |            |
| 4. |         |            |
| 5. |         |            |
| 6. |         |            |
|    |         |            |
|    |         |            |
| 7. |         |            |
| 8. |         |            |
| 9. |         |            |
| 10 |         |            |

## 6.8 Innpassing av eksterne resultat uten godkjenningssak

Det finnes tilfeller hvor det ikke er nødvendig å opprette en godkjenningssak for å innpasse eksterne resulatet i en utdanningsplan. Eksempelvis finnes det emner som skal innpasses uten at det må gjøres en faglig og/eller administrativ resultat. Dette gjelder eksempelvis Exphil og Exfac som kan brukes på tvers av alle studieprogrammer på lavere grads studier uten ytterligere resultat.

|    | Oppgave                                       | Felt                                         |
|----|-----------------------------------------------|----------------------------------------------|
| 1. | Opprett eksternstudium og registrer eksternt  | Person Eksternstudium, øvre del              |
|    | lærested.                                     | Felt:                                        |
|    |                                               | - Fnr                                        |
|    |                                               | - Institusjon; alle institusjoner som        |
|    |                                               | skal brukes i FS må være opprettet           |
|    |                                               | som felleskode <sup>2</sup> . Det er mulig å |
|    |                                               | søke opp lærestedets                         |
|    |                                               | institusjonsnr. ved å trykke på den          |
|    |                                               | grå knappen ved siden av                     |
|    |                                               | institusjonsfeltet.                          |
| 2. | Registrer gjennomførte resultater som er      | Person Eksternstudium,                       |
|    | avlagt under eksternstudiet.                  | underbilde Resultater                        |
|    |                                               | Felt:                                        |
|    | Det er automatisk hake for Detaljer når man   | - Nr. (løpenr.), Kategori og                 |
|    | legger til ny rad i dette underbildet.        | Reg.kilde legges inn automatisk              |
|    | Det anbefales at så mye informasjon som       | ved opprettelse av ny rad.                   |
|    | mulig legges inn feltene. Da blir det enklere | Kategorien må endres manuelt                 |
|    | for senere saksbehandlere å få oversikt over  | dersom man ønsker å registrere               |
|    | saken, samt at det forenkler eventuell        | noe annet enn emner                          |
|    | vitnemålsutskriving.                          | (kvalifikasjon eller praksis)                |
|    |                                               | - Kode (emnekode)                            |
|    | Det er tilrådd at INNPASS benyttes som        | - Navn (emnenavn)                            |
|    | resultat for gjennomførte eksterne            | - Tid (år og semester resultatet er          |
|    | resultater.                                   | avlagt)                                      |
|    |                                               | - Vekting (i studiepoeng SP)                 |
|    |                                               | - Resultat (Innpass) (B): Bruk               |
|    |                                               | knappen Registrér resultat over til          |
|    |                                               | høyre i bildet for å registrere              |
|    |                                               | resultat på emner.                           |
|    |                                               | - Kar.regel: Ved å registrere                |
|    |                                               | resultat via knappen Registrér               |
|    |                                               | resultat fylles feltet automatisk ut.        |
|    |                                               | - Øvrig relevante felt i bildet som          |
|    |                                               | Eng.navn, oppgavetitler, Nivå,               |
|    |                                               | Subject area, journalnr. URL til             |
|    |                                               | emnebeskrivelser og lignende på              |
|    |                                               | nett og eventuell merknadstekst.             |
|    |                                               | Inngår i: brukes for å ango at               |
|    |                                               | emner inngår i en kvalifikasjon.             |
| 3. | Registrer NUS kode for eksternstudiet.        | Person eksternstudium, øvre del              |
|    |                                               | Felt:                                        |
|    |                                               | - NUSkode; Det er mulig å                    |

Dersom det skal gjøres en omfangsresultat av eksterne resultater og/eller resultatene skal rapporteres til Lånekassa, må det opprettes en godkjenningssak av typen INNPASS. Saker registrert etter framgangsmåten under vil ikke bli rapportert.

<sup>&</sup>lt;sup>2</sup> Dersom institusjonen ikke finnes i institusjonstabellen i FS må den opprettes. Dette gjøres ved å sende å be din FS-superbruker sende en e-post til <u>fs-support@usit.uio.no</u> og be om å få opprettet en institusjonskode for stedet.

| 4. | Innpassing av eksterne emner/gjennomførte<br>resultater i studentens utdanningsplan:                                                                                                    | generere riktig kode ved å trykke<br>på den grå knappen ved siden av<br>NUSkodefeltet.<br>- Utv. program er ikke et relevant<br>felt i denne typen saker.<br>- Merknad<br>Bilde utdanningsplan:<br>- modulen Programstudent/<br>overgangsknapp fra nedtrekksliste<br>i Student samlebilde/direkte<br>overgang fra underbildet<br>Utdanningsplan i<br>Godkjenningssak samlebilde                                                                              |
|----|----------------------------------------------------------------------------------------------------|----------------------------------------------------------------------------------------------------|
|    | Det er direkte overgang til studentens<br>utdanningsplan fra godkjenningssaken i<br>underbildet Utdanningsplan og knappen<br>Utd.plan i ved siden av studieprogrammet<br>resultatene skal innpasses i fra<br>Godkjenningssak samlebilde.<br>NB: Dersom studenten har flere<br>godkjenningssaker og/eller flere aktive<br>studieretter, pass på at innpassingen<br>registreres på riktig sak og i riktig<br>utdanningsplan.                                                                                                    | Godkjenningssak samlebilde,<br>underbilde Utdanningsplan<br>- Knapp Utd. plan                                                                                                    |
|    | De eksterne resultatene som skal inngå i<br>studentens utdanningsplan legges inn i<br>midten av bildet ved å klikke på den grå<br>pilknappen ved siden av resultatet i<br>underbildet Ekstern utdanning på høyre side<br>av utdanningsplanbildet.<br>Det registreres hvilken emnekombinasjon i<br>utdanningsplanen resultatet skal inngå i. I<br>tillegg registreres eventuell emnekategori<br>emnet skal inngå i på et framtidig vitnemål.<br>Emnekombinasjon og emnevalgstatus må<br>fylles ut for at kontrollene i<br>utdanningsplanen og gradsfangsten skal<br>fungere. | <ul> <li>Bilde Utdanningsplan,<br/>underbilde Ekstern utdanning<br/>(høyre side av bildet)</li> <li>Grå pilknapp</li> <li>Bilde Utdanningsplan, midtre del<br/>av bildet:<br/>Felt:</li> <li>Emnekombinasjon</li> <li>Emnevalgstatus</li> <li>Øvrige relevante felt i bildet som<br/>Emnekategori (hvis det er i bruk<br/>ved institusjonen).</li> <li>Alle feltene har funksjoner i<br/>forhold til kontroller i<br/>utdanningsplan og vitnemål.</li> </ul> |

|    | Registrer grunnlaget for                                                                                                    | Felt:                                                                                                    |
|----|----------------------------------------------------------------------------------------------------|----------------------------------------------------------------------------------------------------|
|    | innpassingen/regelen som gjør                                                                                                    | - og/eller innpassingsregel                                                                                                    |
|    | godkjenningssak overflødig.                                                                                                    | Reglene opprettes i kodebildet<br>Innpassingsregel.                                                                                                    |
|    | Dersom ikke hele vektingen til det eksterne<br>resultatet skal inngå i utdanningsplanen<br>eller den endelige kvalifikasjonen<br>(vitnemål), registreres den reelle vektingen<br>som skal inngå.                                                                                                    | Felt:<br>- Vekting kvalifikasjon                                                                                                    |
| 5. | Hvis et eller flere emner i en students<br>utdanningsplan skal erstattes med eksterne<br>resultater, markeres interne emner i planen<br>som erstattet.                                                                                                    | Utdanningsplan, Redigér<br>utdanningsplan:<br>- Dobbeltklikk på emnet som<br>skal erstattes                                                                                                    |
|    |                                                                                                    | Midtre del av bildet:<br>Felt:<br>- Erstattet av annet emne = J<br>- Det anbefales i tillegg å legge en<br>beskrivelse av saken i<br>merknadsfeltet.                                                                                                    |
|    | Hvis eksterne resultater erstatter emne(r)<br>som <b>ikke</b> ligger i studentens utdanningsplan<br>og som har emnevalgstatus obligatorisk<br>eller "Minst-x-av-y-emner/vekting", så må<br>det interne emnet manuelt legges inn i<br>studentens utdanningsplan og deretter<br>markeres om erstattet på samme måte som<br>vist over. |                                                                                                    |
|    | Søk fram ønsket emne, og legg det inn i<br>arbeidsområdet i midten av bildet ved å<br>klikke på den grå pilknappen ved siden av<br>emnet underbildet Legg til emner på høyre<br>side av utdanningsplanbildet.                                                                                                    | Bilde Utdanningsplan, underbilde<br>Legg til emner (høyre side av<br>bildet):<br>- Søk<br>- Grå pilknapp                                                                                                    |
|    | Det registreres hvilken emnekombinasjon i<br>utdanningsplanen emnet skal inngå i. I<br>tillegg registreres eventuell emnekategori<br>emnet skal inngå i på et framtidig vitnemål.<br>Emnekombinasjon og emnevalgstatus må<br>fylles ut for at kontrollene i<br>utdanningsplanen og gradsfangsten skal<br>fungere.                   | Midtre del av bildet:<br>Felt:<br>- Emnekombinasjon<br>- Emnevalgstatus<br>- Øvrige relevante felt i bildet som<br>Emnekategori (hvis det er i bruk<br>ved institusjonen).<br>Alle feltene har funksjoner i<br>forhold til kontroller i<br>utdanningsplan og vitnemål. |
|    | Marker emnet som erstattet av annet emne.                                                                                                    | Felt:<br>- Erstattet av annet emne = J<br>- Det anbefales i tillegg å legge en                                                                                                    |

|    |                                                                                                    | beskrivelse av saken i<br>merknadsfeltet.<br>Felt:<br>- Inngår                                         |
|----|----------------------------------------------------------------------------------------------------|----------------------------------------------------------------------------------------------------|
|    | Hvis ekstern resultat(er) erstatter frie<br>emnevalg, og fritt emne ikke ligger i<br>planen, er det ikke behov for å registrere<br>mer i studentens utdanningsplan.                                                  | Felt:<br>- Inngår                                                                                      |
| 6. | Kontroller at eksterne emner som skal<br>inngå, erstattede emner og registreringer<br>som er gjort med hensyn til<br>emnekombinasjoner samt antall<br>studiepoeng kommer riktig fram i<br>studentens utdanningsplan. | Utdanningsplan<br>Knapp:<br>- FS727.001 Utd.plan                                                       |
| 7. | Underlag til studenten som bekreftelse på innpassingen kan skrives.                                                                                                    | Kan produseres via brevmodulen i<br>FS (se brukerhåndbok Personer og<br>tilhørende kursdokumentasjon). |

# 6.9 Resultat av ekstern utdanning som jevngod med en kvalifikasjon som tildeles ved institusjonen

En ekstern utdanning kan godkjennes som jevngod med en kvalifikasjon som tildeles ved institusjonen, for eksempel en bachelorgrad. Dette er relevant informasjon for eksempel når studenter skal gis opptak til masterprogrammer ved den enkelte institusjon.

Merk at informasjon som legges inn i underbildet Jevngod med grad kun er til informasjon og ikke har noen funksjonell betydning i forhold til kontroller ol.

| Oppgave | Felt |
|---------|------|
|         |      |
|         |      |
|         |      |
|         |      |
|         |      |
|         |      |
|         |      |

## 6.10 Omfangsresultat av ekstern utdanning

En ekstern utdanning kan godkjennes til å tilsvare et visst omfang (antall studiepoeng) sammenlignet med norsk utdanning.

NB! Denne sakstypen kommer sjelden til anvendelse, siden godkjenningssaker i de alle fleste tilfeller fører til at ekstern utdanning skal innpasses i studentens utdanningsplan.

|    | Oppgave | Felt |
|----|---------|------|
| 1. |         |      |
| 2. |         |      |
| 3. |         |      |
| 4. |         |      |
| 5. |         |      |
| 6. |         |      |
| 7. |         |      |

### 6.11 Innpassing av av realkompetanse

Godkjenning av realkompetanse gis i form av registering av realkompetansen på lik linje med eksternt avlagte resultater. Realkompetansen kan innpasses i utdanningsplanen og på vitnemål og erstatte emner som studenten skulle ha avlagt på studieprogrammet.

|    | Oppgave | Felt |
|----|---------|------|
| 1. |         |      |
| 2. |         |      |
|    |         |      |
|    |         |      |
|    |         |      |
| 3. |         |      |
|    |         |      |
|    |         |      |
|    |         |      |
|    |         |      |
| 4. |         |      |
| 5. |         |      |
| 6. |         |      |

# 7 Registrering av konklusjoner som er felles for flere godkjenningssakstyper

## 7.1 Godkjenning av forkunnskapskrav for emne

#### 7.1.1 Alternativ A: Registrering i en allerede opprettet godkjenningssak

En konklusjon for en godkjenningssak av type INNPASS og ANNET kan være at studenten får godkjent at forkunnskapskrav for opptak til interne emner.

|    | Oppgave | Felt |
|----|---------|------|
| 1. |         |      |
| 2. |         |      |

#### 7.1.2 Alternativ B: Oppretting av ny godkjenningssak

Godkjenning av forkunnskapskrav kan i noen tilfeller innvilges av årsaker som ikke er registrert under en annen godkjenningssak.

|    | Oppgave                                 | Felt |
|----|-----------------------------------------|------|
| 1. | Opprett ny godkjenningssak med sakstype |      |
|    | ANNET og sakstatus UBEHANDLET.          |      |
| 2. |                                         |      |
| 3. |                                         |      |
| 4. |                                         |      |

## 7.2 Innvilging av fritak for resultatskombinasjon

#### 7.2.1 Alternativ A: Registrering i en allerede opprettet godkjenningssak

En konklusjon for en godkjenningssak av type INNPASS, og ANNET kan være at studenten får innvilget fritak for deler av en resultatskombinasjon. En godkjenningssak av type ANNET opprettes automatisk ved registrering av fritak for en obligatorisk aktivitet i bildet Godkjenning av obligatorisk aktivitet i resultatsmodulen.

|    | Oppgave                                      | Felt                             |
|----|----------------------------------------------|----------------------------------|
| 1. | Registrer konklusjonen Fritak vurdkomb i     | Godkjenningssak samlebilde,      |
|    | den aktuelle godkjenningssaken.              | underbilde Fritak vurdkomb:      |
|    |                                              | - Emne                           |
|    | Merk:                                        | - Vurd.komb.                     |
|    | Det skal ikke legges til noen vekt i feltet  | - Fritakstatus                   |
|    | Godkjent vekt som følge av et fritak for del | - De andre feltene i underbildet |
|    | av en resultatskombinasjon.                  | bør benyttes og fylles ut med    |
|    |                                              | informasjon i så stor grad som   |
|    |                                              | mulig.                           |
| 2. | Når det innvilges fritaket for del av        | Dersom studenten allerede er     |
|    | resultatskombinasjon fordi et eksternt       | oppmeldt til resultat på emnet:  |
|    | resultat blir innpasset i studentens         | Student resultat samlebilde,     |
|    | utdanningsplan som erstatning for            | underbilde Melding               |
|    | førstnevnte, må det registreres en           | Felt:                            |
|    | individuell vekting for det interne emnet    | - Ind.vekting                    |

| den gjeldende resultatskombinasjonen      |                                 |
|-------------------------------------------|---------------------------------|
| tilhører.                                 | Dersom studenten ennå ikke er   |
|                                           | oppmeldt til resultat på emnet: |
| (Denne individuelle vektingen vil normalt | Student samlebilde, underbilde  |
| være det interne emnets vekting minus den | Emne i plan, hake for Detaljer  |
| innpassede eksternresultatens vekting.)   | Felt:                           |
|                                           | - Ind.vekting                   |

#### 7.2.2 Alternativ B: Oppretting av ny godkjenningssak

Fritak for en eksamensdel innvilges av årsaker som ikke kan registreres inn under en annen godkjenningssak.

|    | Oppgave                                                                                             | Felt                                                                                                    |
|----|----------------------------------------------------------------------------------------------------|----------------------------------------------------------------------------------------------------|
| 1. | Opprett ny godkjenningssak med sakstype<br>ANNET og sakstatus UBEHANDLET.                           |                                                                                                    |
| 2. | Registrer konklusjonen Fritak vurdkomb i<br>godkjenningssaken.                                      | Godkjenningssak samlebilde,<br>underbilde Fritak vurdkomb<br>Felt:<br>- Emne<br>- Vurdkomb.<br>- Fritakstatus<br>- De andre feltene i underbildet<br>bør benyttes og fylles ut med<br>informasjon i så stor grad som<br>mulig. |
| 3. | Sakstatus settes til BEHANDLET.<br>Registrer at godkjenningssaken er<br>ferdigbehandlet, samt dato. | Godkjenningssak samlebilde, øvre<br>del<br>Felt:<br>- Sakstatus<br>- Ferdig behandlet<br>- Dato ferdigbehandlet                                                                                                    |